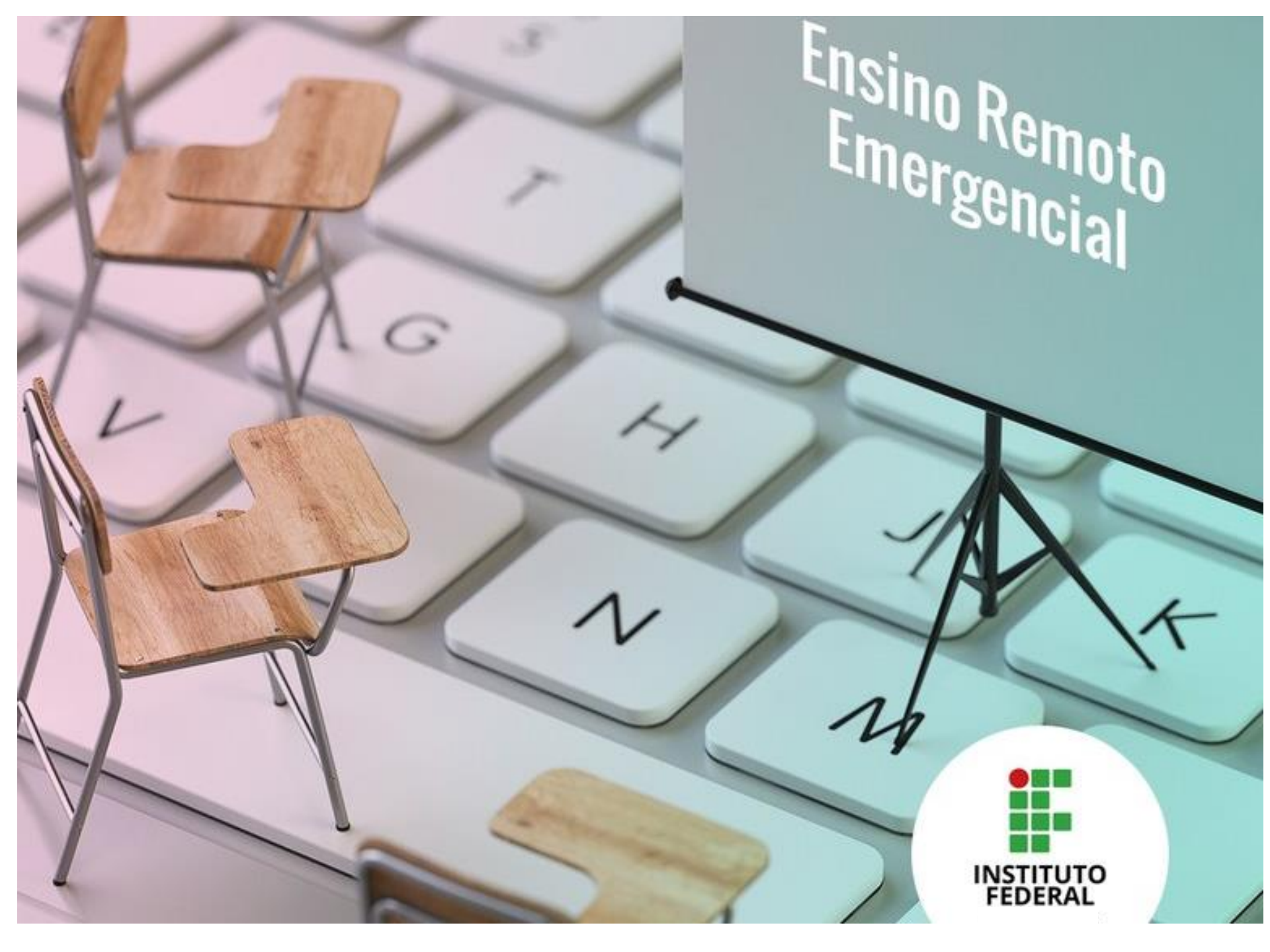

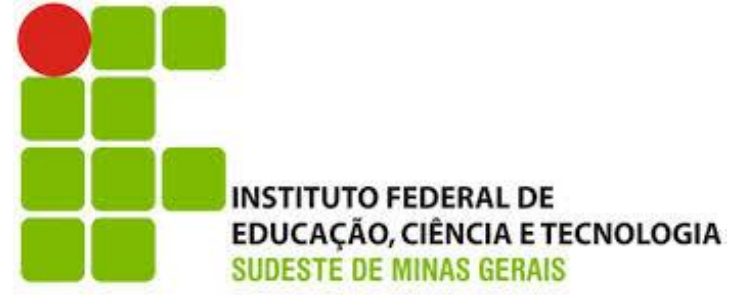

DEC – Departamento de Educação e Ciências – *Campus* Juiz de Fora

Uma iniciativa da Comissão de Apoio Docente *Campus* Juiz de Fora

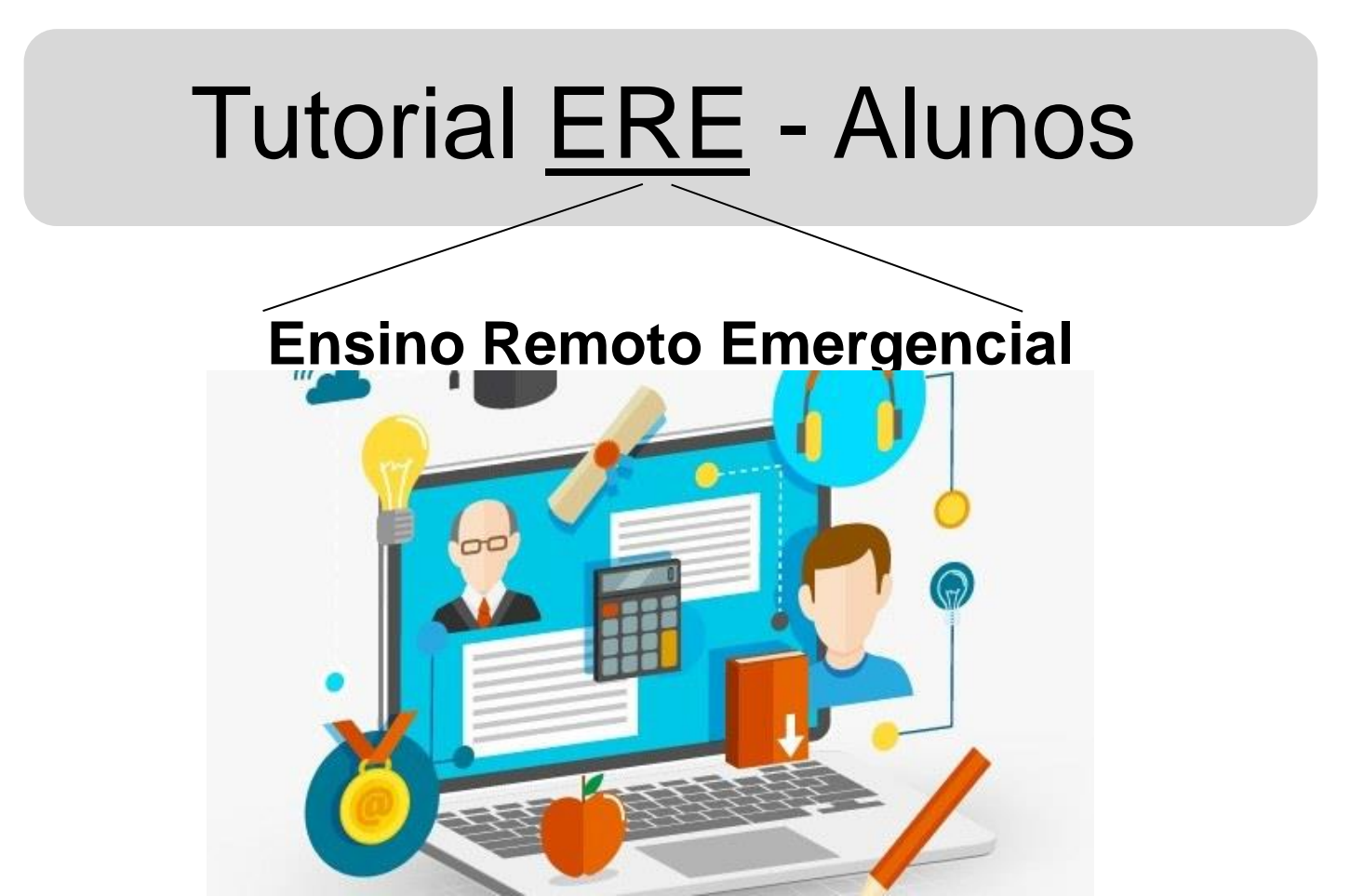

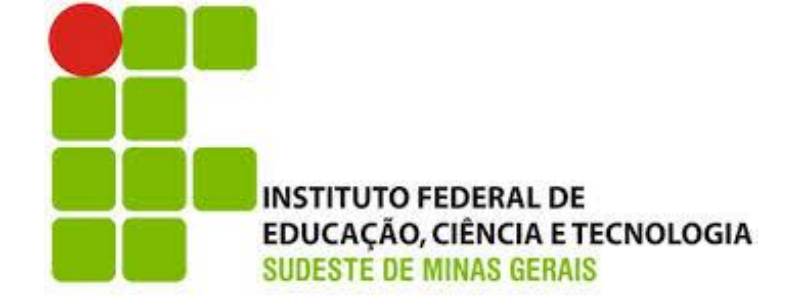

#### Período das aulas via ERE: 21 de setembro de 2020 a abril de 2021

### Teremos 24 semanas de aula via ERE para o ano letivo de 2020

Querido aluno,

estamos iniciando nosso encontro através das aulas online.

Sejam bem vindos! Estávamos com saudades!

Neste tutorial você entenderá como será a sua nova rotina de estudos. Nosso principal meio de comunicação será o SIGAA, lá você terá acesso às disciplinas do seu curso.

Crie uma rotina de estudos na qual você deverá acessar o SIGAA diariamente.

Cada disciplina irá disponibilizar pra você mensalmente um PAPR (Plano de Atividade Pedagógica Remota). Esse é o primeiro documento que você deve acessar no SIGAA. Existirá um PAPR para cada disciplina.

Vamos entender como o PAPR poderá te guiar durante o ensino remoto?

# Acesse o SIGAA e clique em uma de suas disciplinas:

| IF Sudeste MG - SIGA  | A - Sistema Integrado de Gestão de Atividades Acadêmicas |
|-----------------------|----------------------------------------------------------|
|                       |                                                          |
| Menu Turma Virtual    |                                                          |
| 🝰 Turma               |                                                          |
| Principal             |                                                          |
| Tópicos de Aula       |                                                          |
| Plano de Ensino       |                                                          |
| Conteúdo Programado   |                                                          |
| Participantes         |                                                          |
| Visualizar Programa   |                                                          |
| Foruns                |                                                          |
| 오 Chat da Turma       |                                                          |
| Chats Agendados       | O PAPR estará disponível pra                             |
| Notícias              |                                                          |
| Twitter               | você acessar dentro do                                   |
| Registrar Aula Extra  |                                                          |
| Visualizar como Aluno | "Tónico de Aula"                                         |
|                       |                                                          |
|                       |                                                          |

## Veja que você encontrará o arquivo do PAPR dentro de um tópico de aula. É só clicar e acessar:

| ite MG - SIGAA   | - Sistema Integrado de Gestão de Atividades Acadêmicas                                                                                                    |                                                                                                    | njuun.          | 1 |
|------------------|----------------------------------------------------------------------------------------------------|----------------------------------------------------------------------------------------------------|-----------------|---|
|                  | MAT02001 - MATEMÁTICA I - TCI01U (2020)                                                                                                    |                                                                                                    | 🖉 Ativar Edição | Å |
| urma Virtual 🏾 🎽 | Conceitos de Funcão:                                                                                                    | Última Notícia<br>PAPR 22/09 a 09/10 - 03/09/2020 09:44                                                         |                 | Î |
| trònico          | Eunção afim e aplicações                                                                                                    |                                                                                                    |                 |   |
| o Programado     | ATENÇÃO: Haverá uma atividade avaliativa iniciando no dia 06/10 e finalizando                                                                                                    | no dia 09/10, lista no tópico Conceito de funções e apli                                                        | cações.         |   |
| Classe           |                                                                                                    |                                                                                                    |                 |   |
| Plano de Curso   |                                                                                                    |                                                                                                    |                 |   |
| Presença         |                                                                                                    |                                                                                                    |                 |   |
| Frequência       | Conceitos de Funções e aplicações (22/09/2020 - 01/10/2020)<br>Caro aluno, indivo visualizar o texto em anexo ao tópico de aula acerca de funções. En<br>A atividade síncrona prevista para essa semana é o chat da turma, já agendado, para<br>Sildes sobre aplicações de funções<br>Iezzi, G. Dolce, O., Degenszajin, D., et al <strong>Matemática ciênci<br/>Aplicações de funções<br/>Dúvidas acerca de funções<br/>Inicia em 01/10/2020 às 09:30 e finalize</strong> | n seguida acesse o fórum, esta será sua presença neste PAPF<br>resolução de dúvidas.<br>Aqui está o<br>seu PAPR | ))              |   |

O PAPR irá te mostrar o que você deve acessar no SIGAA para realizar as atividades de cada semana em sua disciplina.

O PAPR é um documento que irá te mostrar quais serão os conteúdos e atividades de uma disciplina que você verá dentro de 1 mês. Sendo descrita as atividades de cada semana.

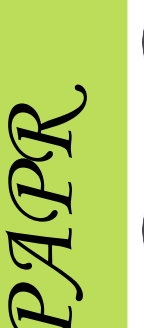

Assim você não ficará confuso sobre o que fazer para a prender o conteúdo de cada disciplina.

PAPR prevê a carga horária para cada atividade proposta.

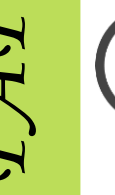

- - Está preocupado com a frequência? Veja no PAPR como seu professor irá computar sua presença para a aula daquela semana.

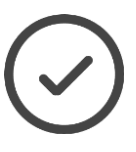

E as provas? Não se preocupe, cada atividade avaliativa estará descrita no PAPR, bem como o valor dela para o bimestre/semestre.

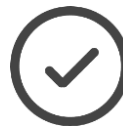

Além disso, é no PAPR que você saberá como deverá entrar em contato com seu professor em caso de dúvidas.

#### Veja este exemplo:

|                       | TÓPICO DE ENSINO: ECOLOGIA                                                                                                    |                                                 |  |  |  |  |
|-----------------------|----------------------------------------------------------------------------------------------------|-------------------------------------------------|--|--|--|--|
|                       | ATIVIDADE / CONTEÚDO Semana 21 a 25/09                                                                                        | CARGA<br>HORÁRIA                                |  |  |  |  |
|                       | Vídeo-aula: "Introdução à Ecologia" (Link disponível no SIGAA)                                                                | 2 aulas                                         |  |  |  |  |
| Atividades            | Resposta ao <b>fórum</b> de discussão " <b>Hipótese de Gaia</b> ",<br>após assistir a vídeo-aula sobre Introdução à Ecologia. | 1 aula                                          |  |  |  |  |
| Assíncronas           | Leitura Livro texto: Capítulo 12 "Noções Básicas de<br>Ecologia". Páginas 188 a 190.                                          | 1 aula                                          |  |  |  |  |
| Atividade<br>Síncrona | Encontro <i>on-line</i> ( <b>atividade síncrona</b> pelo <i>Google</i><br><i>Meet</i> )                                       | 1 aula<br>25/09,<br>horário:<br>7:50 às<br>8:40 |  |  |  |  |

PAPR

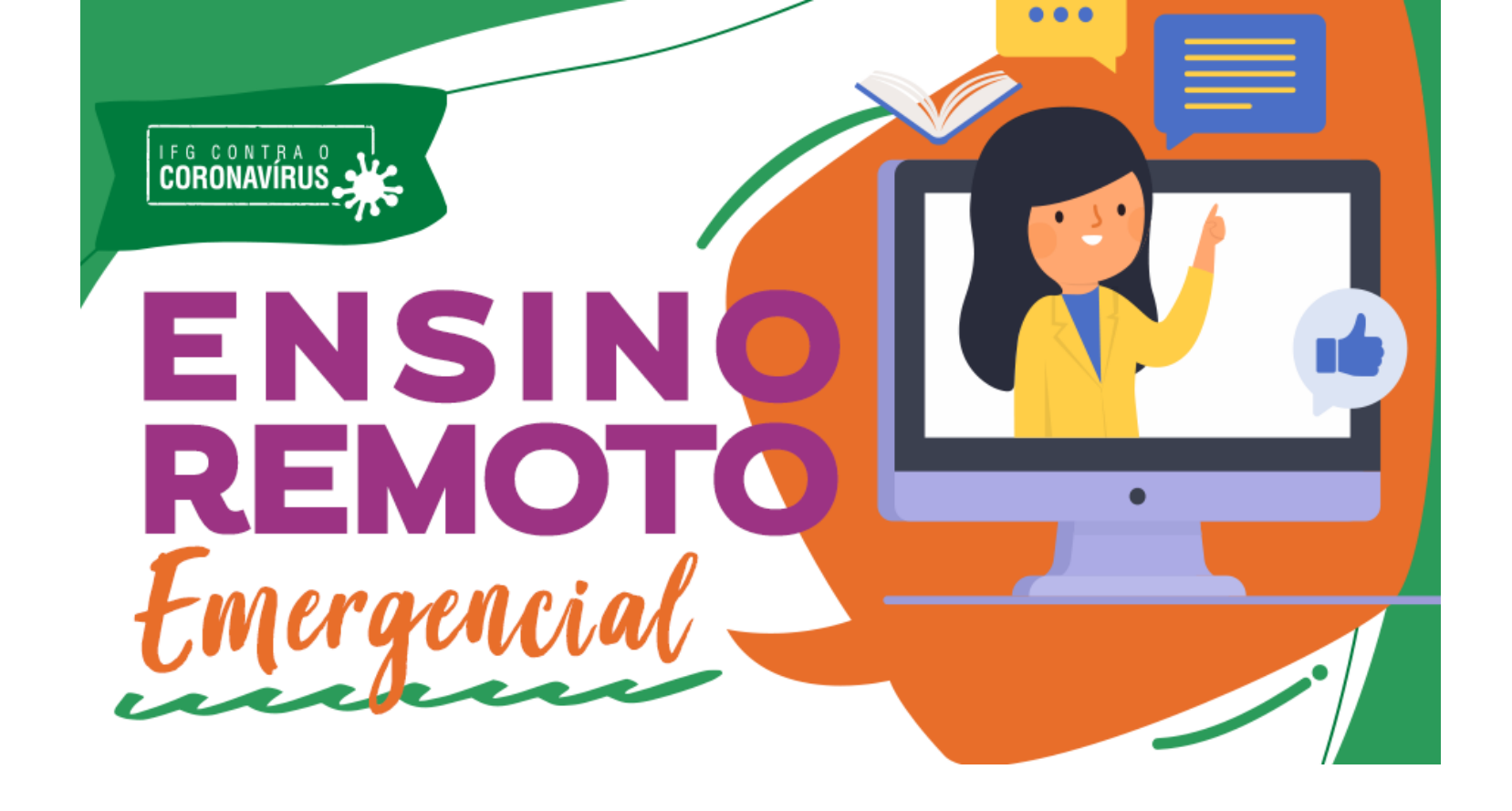

Lembre-se, cada disciplina tem sua particularidade, portanto, as atividades são diferentes entre as disciplinas que você está cursando. Ou seja, em uma disciplina você poderá assistir a uma vídeo-aula; em outra, irá participar de uma discussão num fórum; numa terceira, deverá acessar um arquivo com conteúdos ou exercícios, etc.

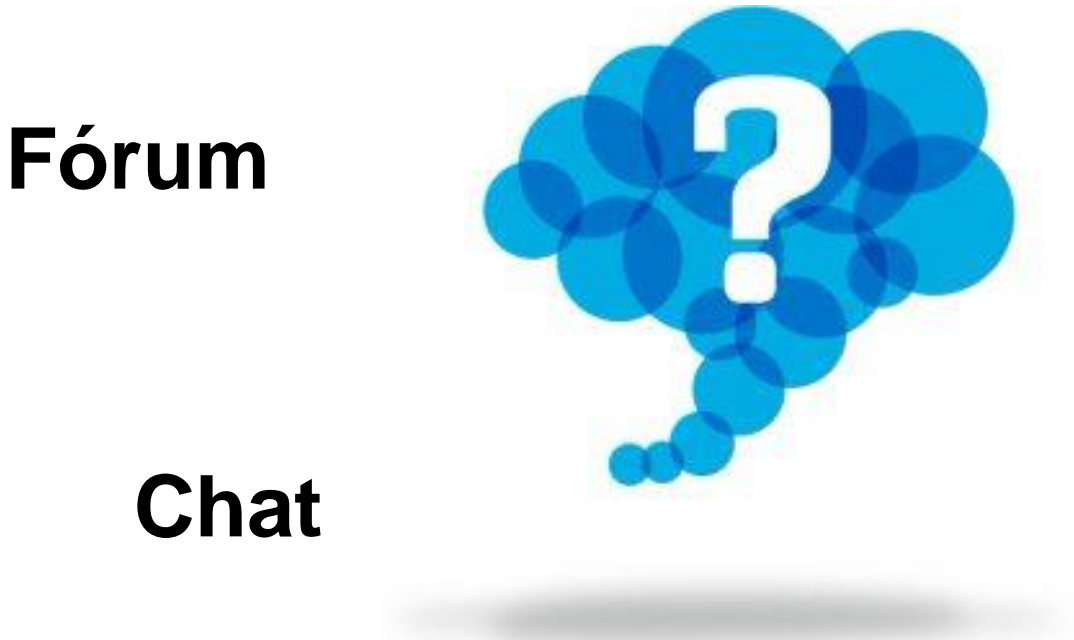

### Livro-texto

### Vídeo-aula

### Arquivo

### Enquete

## "Como saberei o que devo acessar dentro do SIGAA?"

# Se um professor enviar um arquivo, no seu SIGAA é fácil encontrá-lo dentro de um tópico de aula, veja :

| ← → C ■ sig.ifsu                                                     | destemg.edu.br/sigaa/ava/index.jsf                                                                                                    |            |       | 수 키                                                     | () E      |
|----------------------------------------------------------------------|----------------------------------------------------------------------------------------------------|------------|-------|---------------------------------------------------------|-----------|
| Sudeste MG - SIGA                                                    | A - Sistema Integrado de Gestão de Atividades Acadêmicas                                                                                            | Ajuda?     | 11:34 | 23 Tempo de Sessão: 00                                  | 0:30 SAIR |
| ARAH COSTA VITARELLI A Alterar<br>A-NÚCLEO ACADÉMICO DE BIOLOGIA (11 | Vinculo<br>03.05.01)         BIO02004 - BIOLOGIA III - TCI01U (2020)                                                                                | var Edição | â 🛢   | 🚓 🕞 Trocar de Tu                                        | urma 🗱    |
| Menu Turma Virtual                                                   | Cisles Biogeografinings - Cisle de carbone (2 herrs (aula) (21/02/2020 - 21/02/2020)                                                                |            | •     |                                                         |           |
| Turma                                                                | Ciclos Biogeoquímicos - Ciclo do carbono (2 horas/aula) (21/02/2020 - 21/02/2020)<br>Ciclos Biogeoquímicos - Ciclo do carbono (2 horas/aula)        |            |       | Andamento das Aulas                                     |           |
| Principal                                                            |                                                                                                    |            | 100   | Aulas (Ministradas/Total): 1-                           | 4/120     |
| Tópicos de Aula                                                      | Ciclos Biogeoquímicos - Ciclo do carbono (2 horas/aula) (28/02/2020 - 28/02/2020)                                                                   |            |       | 2%                                                      |           |
| Plano de Ensino                                                      |                                                                                                    |            |       | % de Carga Horária Minist                               | rada      |
| Conteúdo Programado                                                  | Ciclos Biogeoquímicos - Ciclo do carbono (1 hora/aula) (04/03/2020 - 04/03/2020)                                                                    |            |       | Notícias                                                |           |
| Participantes                                                        |                                                                                                    |            |       | 16/07/2020 10:56                                        |           |
| Fóruns                                                               | Ciclos Biogeoquímicos - Ciclo do carbono (2 horas/aula) (06/03/2020 - 06/03/2020)                                                                   |            |       | 3AGA: o maior aquifero do<br>brasileiro!<br>Visualizar) | mundo     |
| Chat da Turma                                                        | Ciclos Biogeoquímicos - Ciclo do carbono (2 horas/aula)                                                                                             |            |       |                                                         |           |
| Chats Agendados                                                      | Carbono_Aquecimento Global Queridos alunos, disponibilizo aqui alguns documentos referentes ao posso GD (Grupo de Discussão) sobre Ciclo do Carbono | e          |       | Enquete                                                 |           |
| Notícias                                                             | Aquecimento Global.                                                                                                    |            |       | Nenhuma enquete encon                                   | trada     |
| Twitter                                                              |                                                                                                    |            |       |                                                         |           |
| Registrar Aula Extra                                                 | Ciclos Biogeoquímicos - Ciclo do enxofre (1 hora/aula) (11/03/2020 - 11/03/2020)                                                                    |            |       | Atividades                                              |           |
| Visualizar como Aluno                                                |                                                                                                    |            |       | 16/07 Nova Notícia: SAGA: o                             | maior     |
| Alunos                                                               | Ciclos Biogeoquímicos - Ciclo da Água (2 horas/aula) (13/03/2020 - 13/03/2020)                                                                      |            |       |                                                         |           |
| Diário Eletrônico                                                    | Ciclos Biogeoquímicos - Ciclo da Água (2 horas/aula)                                                                                                |            |       | Avaliações                                              |           |
| Materiais                                                            |                                                                                                    |            |       | 20/03 em horário de au                                  | la        |
| Atividades                                                           | Ecologia: Níveis hierárquicos; população e comunidade (1 hora/aula) (18/03/2020 - 18/03/2020)                                                       |            |       | 1ª Avaliação<br>24/04 em borário de au                  | la        |
| Configurações                                                        | Ecologia: Niveis hierárquicos; população e comunidade (1 hora/aula)                                                                                 |            |       | 2ª Avaliação<br>27/05 om horário do au                  |           |
| Entatiation                                                          |                                                                                                    |            | •     | 3ª Avaliação                                            | •         |

SIGAA | Instituto Federal do Sudeste de MG - 3257-4100 | Copyright 🕲 2006-2020 - IF Sudeste MG - sig09.ifsudestemg.edu.br.sig09 - v3.32.17

Se a atividade prevista no PAPR for a participação no fórum, é só ir na coluna à esquerda e clicar em "Turma" e depois "Fórum". Veja que o fórum ficará disponível para você participar :

| $\leftrightarrow$ $\rightarrow$ C $\cong$ sig.ifsud                           | estemg.edu.br/sigaa/ava/F          | Foruns/Mensagen             | n/view.jsf                          |               |           |                    |               |           | r                   | x ≡ () :                 |
|-------------------------------------------------------------------------------|------------------------------------|-----------------------------|-------------------------------------|---------------|-----------|--------------------|---------------|-----------|---------------------|--------------------------|
| IF Sudeste MG - SIGAA                                                         | <b>\ -</b> Sistema Integrado de    | e Gestão de Ativid          | lades Acadêmicas                    |               |           |                    |               | Ajuda     | ? 22:32:04 Tempo de | Sessão: 00:30 SAIR       |
| NARAH COSTA VITARELLI de Alterar V<br>JFA-NÚCLEO ACADÊMICO DE BIOLOGIA (11.03 | Societation BIO02001 - BIOLO       | GIA I - TDI01U (2           | 2020)                               |               |           |                    | 🖉 Ativ        | ar Edição | 🗎 🖀 🔿 👆 Tro         | car de Turma 🛛 🗱         |
| Menu Turma Virtual                                                            |                                    |                             |                                     |               |           |                    |               |           |                     | •                        |
| 🝰 Turma                                                                       | Fóruns                             |                             |                                     |               |           |                    |               |           | Andamento das       | Aulas                    |
| Principal                                                                     |                                    |                             |                                     |               |           |                    |               |           | Aulas (Ministrad;   | as/Total): 14 / 120      |
| Tópicos de Aula                                                               |                                    |                             | CA                                  | DASTRAR FORUM |           |                    |               |           | 129                 |                          |
| Plano de Ensino                                                               |                                    |                             |                                     |               |           |                    |               |           | % de Carga Ho       | orária Ministrada        |
| Conteúdo Programado                                                           | FÓRUNS DA TU                       | RMA                         |                                     |               |           |                    |               |           | Notícias            |                          |
| Participantes                                                                 | Título                             | Tipo                        | Tópicos                             | Autor(a)      | Criado er | n Início           | Fim           | 10        | Não bá notíci       | ias cadastradas          |
| Fóruns                                                                        | Estudando<br>Biologia<br>durante a | Fórum P & R<br>(perguntas e | 1                                   | NARAH COSTA   | 09/07/202 | 20 09/07/2020      | 16/07/2020    | -         |                     |                          |
| 오 Chat da Turma                                                               | quarentena<br>Olá                  | respostas)                  |                                     | VITARELLI     |           |                    |               | -         | Enquete             |                          |
| Chats Agendados                                                               |                                    |                             |                                     |               |           |                    |               |           | Nenhuma enqu        | uete encontrada          |
| Notícias                                                                      | FÓRUNS COMPA                       | RTILHADOS -                 |                                     |               |           |                    |               |           | Atividades          |                          |
| Twitter                                                                       | Ti                                 | ítulo                       | Tipo                                | Tópicos       |           | Autor(a)           | Criado        | em        | Nenhuma ativi       | idade registrada         |
| Registrar Aula <mark>Ex</mark> tra                                            | quarentena<br>Olá                  | logia durante a             | Fórum P & R (perguntas e respostas) | • 1           |           | NARAH COSTA VITARE | LI 09/07/2020 |           | A.11011711          |                          |
| Visualizar como Aluno                                                         |                                    |                             |                                     |               | 69        |                    | H.            |           | Availações          |                          |
| a Alunos                                                                      |                                    |                             |                                     |               |           |                    |               |           | 13/03 hor<br>1ª Av  | ário de sula<br>valiação |
| 🔟 Diário Eletrônico                                                           |                                    |                             |                                     |               |           |                    |               |           | 03/04 Hor<br>2ª Av  | ário de aula<br>valiação |
| 😝 Materiais                                                                   |                                    |                             |                                     |               |           |                    |               |           | 05/06 Hor<br>3ª Av  | ário de aula<br>valiação |
| Atividades                                                                    |                                    |                             |                                     |               |           |                    |               |           | 03/07 Hor<br>4ª Av  | ário de aula<br>valiação |
| Configurações                                                                 |                                    |                             |                                     |               |           |                    |               |           | 21/08 Hor<br>5ª Av  | ário de aula<br>valiação |
|                                                                               |                                    |                             |                                     |               |           |                    |               |           | 18/09 Hor           | ário de aula             |

Se a atividade prevista no PAPR for a participação numa enquete, é só ir na coluna à esquerda e clicar em "Atividades" e depois "Enquete". Veja que a enquete ficará disponível para você participar :

| IF Sudeste MG - SIGAA                                                        | 🔪 - Sistema Integrado de Gestão | de Atividades Acadêmicas        |              | Ajuda?            | 12:56:07 Tempo de Sessão                            | 0: 00:30 SAIR                                                                                                    |
|------------------------------------------------------------------------------|---------------------------------|---------------------------------|--------------|-------------------|-----------------------------------------------------|----------------------------------------------------------------------------------------------------|
| NARAH COSTA VITARELLI 🝰 Alterar 1<br>IFA-NÚCLEO ACADÊMICO DE BIOLOGIA (11.0) | BIO02001 - BIOLOGIA I -         | DI01U (2020)                    |              | 💉 Ativar Edição   | 🏦 🖴 🔿 🕤 Trocar de                                   | e Turma 🛛 🏶                                                                                                    |
| Menu Turma Virtual                                                           |                                 |                                 |              |                   |                                                     | •                                                                                                    |
| 🛃 Turma                                                                      | O QUE VOCÊ ACHOU DO             | VÍDEO SOBRE FAGOCITOSE?         |              |                   | Andamento das Aulas                                 |                                                                                                    |
| a Alunos                                                                     | Prazo para votação: 16/07,      | 2020 23:59                      |              |                   | Aulas (Ministradas/Total                            | 1-14/120                                                                                                    |
| Diário Eletrônico                                                            | Resposta                        |                                 | Votos        | Porcentagem       | Adias (ministradas/rota                             | 1). 147 120                                                                                                    |
| Matariais                                                                    | Achei interessante, Quero       | aber mais!                      | 0            | 0 %               | % de Carga Horária M                                | Ainistrada                                                                                                    |
| Materials                                                                    | Achei interessante. Tem ou      | tros assuntos?                  | 0            | 0 %               |                                                     | 10 10 10 10 12 1                                                                                                    |
| Atividades                                                                   | Não consido acessar             |                                 | 0            | 0 %               | Notícias                                            |                                                                                                    |
| Avaliações                                                                   | Não consigo estudar na gu       | arentena.                       | 0            | 0 %               | Alfa h f an Maine and                               | i de la companya de la companya de la compa |
| Enquetes                                                                     |                                 | Lista de usuários que responder | am a enquete |                   | Não na noticias cada                                | astradas                                                                                                    |
| Tarefas                                                                      | Usuário                         | Resposta(s)                     |              | Data/Hora Votação | Enquete                                             |                                                                                                    |
| Questionários                                                                |                                 | << Voltar                       |              |                   | O que você achou do                                 | vídeo                                                                                                    |
| Questionários                                                                |                                 |                                 |              |                   | Prazo para votação: 16                              | 6/07/2020                                                                                                    |
| Banco de questões                                                            |                                 |                                 |              |                   | Achei interessante                                  | <b>)</b> .                                                                                                    |
| Criar novo questionário                                                      |                                 |                                 |              |                   | Quero saber mais!                                   | :. Tem                                                                                                    |
| 🚽 Configurações                                                              |                                 |                                 |              |                   | Não gostei.                                         |                                                                                                    |
| Estatística                                                                  |                                 |                                 |              |                   | Não consigo acess                                   | sar.<br>Jar na                                                                                                    |
| 🥝 Ajuda                                                                      |                                 |                                 |              |                   | votar Ver Vota                                      | os                                                                                                    |
|                                                                              |                                 |                                 |              |                   | Atividades                                          |                                                                                                    |
|                                                                              |                                 |                                 |              |                   | 16/07 Nova Enquete: O q<br>achou do vídeo sobre fag | que você<br>gocitose?                                                                                                    |

Ou ainda a atividade prevista no PAPR pode ser resolver questões postadas pelo professor na forma de um questionário. Neste caso, você também deverá clicar em "Atividades" e em seguida "Questionário"

| ₹ 7 € sig.lisu                                                           | esternig.edu.br/sigaa/ava/Questionario runna/iistarijsi                                                                                                    |                 |      | н                                                                                    | 19 E   |
|--------------------------------------------------------------------------|----------------------------------------------------------------------------------------------------|-----------------|------|--------------------------------------------------------------------------------------|--------|
| IF Sudeste MG - SIGA                                                     | A - Sistema Integrado de Gestão de Atividades Acadêmicas                                                                                                    | Ajuda?          | 12:2 | 23:56 Tempo de Sessão: 00:30                                                         | 0 SAIR |
| NARAH COSTA VITARELLI 2 Alterar<br>JFA-NÚCLEO ACADÊMICO DE BIOLOGIA (11) | (inculo<br>105.01) BIO02004 - BIOLOGIA III - TCI01U (2020)                                                                                                    | 🖌 Ativar Edição | Â    | 🕹 🧀 🥱 Trocar de Turn                                                                 | na 🔹   |
| Menu Turma Virtual                                                       | Resumo do Questionário                                                                                                    |                 | -    |                                                                                      | •      |
| 뤎 Turma                                                                  | Título: Estudo Dirigido_Carbono e Aquecimento Global                                                                                                    |                 |      | Andamento das Aulas                                                                  |        |
| a Alunos                                                                 | Disponível de: 11/08/2020 a 15/12/2020                                                                                                    |                 |      | Aulas (Ministradas/Total): 14 /                                                      | 120    |
| Diário Eletrônico                                                        | Categorias (1)                                                                                                    |                 |      | 126                                                                                  | 120    |
| Materiais                                                                | CICLO DO CARBONO<br>Subcategorias (1)                                                                                                    |                 |      | % de Carga Horária Ministrad                                                         | ia 👘   |
| Atividades                                                               | ESTUDO DIRIGIDO_AQUECIMENTO GLOBAL                                                                                                    |                 |      | 21.18-3                                                                              |        |
| Avaliações                                                               | Perguntas (9)                                                                                                    |                 |      | Noticias                                                                             |        |
| Enquetes                                                                 | 1. O Dia da Terra foi comemorado em 22 de abril de 2016 com um evento da ONU em Nova York, no qual                                                                                                    |                 |      | Indo                                                                                 |        |
| Tarefas<br>Questionários                                                 | mais de 150 paises ratificaram o acordo alcançado na COP-21. Faça uma pesquisa cuidadosa na internet<br>sobre a COP-21 (21º Conferência do Clima realizada em Paris em dezembro de 2015) e responda:<br>Descreva quais foram as principais decisões acordadas na COP-21. |                 |      | (Visualizar)                                                                         |        |
| Questionários                                                            | Resposta Dissertativa                                                                                                    |                 |      | Enquete                                                                              |        |
| Banco de questões                                                        |                                                                                                    |                 |      | Nenhuma enquete encontrac                                                            | da     |
| Criar novo questionário                                                  | 2. Qual o papel da vegetação (natural, reflorestas e/ou sistemas agroflorestais) na mitigação do                                                                                                    |                 |      | Atividades                                                                           |        |
| 🚽 Configurações                                                          | aquecimento giobal?                                                                                                    |                 |      | 16/07 Nova Noticia: SAGA: o ma                                                       | noie   |
| Estatística                                                              | Resposta Dissertativa                                                                                                    |                 |      | aquitero do mundo e brasileiro!                                                      |        |
| 🧿 Ajuda                                                                  |                                                                                                    |                 | 1    | Avaliações                                                                           |        |
|                                                                          | 3. Ainda sobre a COP-21: c. Quais foram as ações e metas definidas pelo Brasil pela então presidente<br>Dilma Rousseff?                                                                                                    |                 |      | 20/03 em horário de sula<br>1ª Avaliação<br>24/04 em horário de sula<br>2ª Avaliação |        |
|                                                                          | Resposta Dissertativa                                                                                                    |                 | •    | 27/05 em horário de sula<br>3ª Avaliação                                             | Ŧ      |

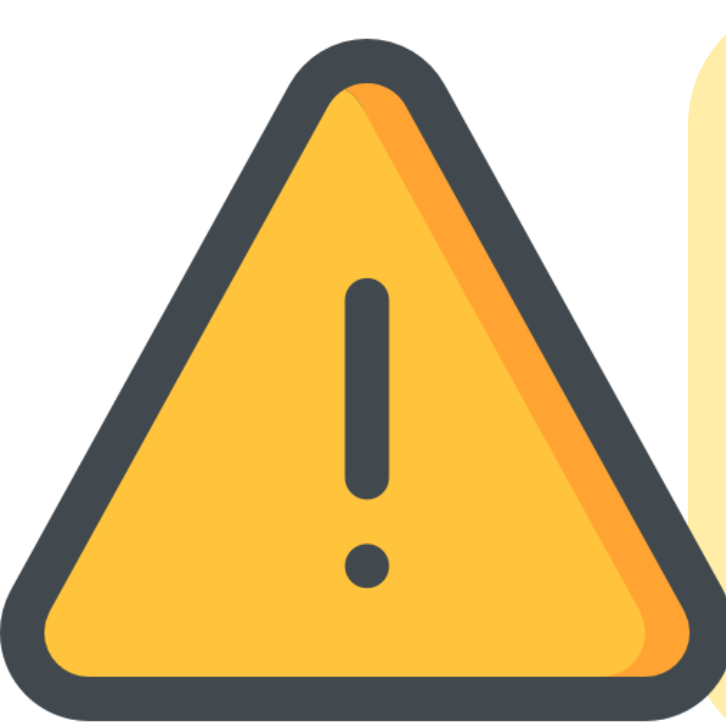

Fique atento às datas das atividades, pois o seu professor poderá colocar um período para que você realize uma determinada atividade.

Após a data proposta para o término da atividade, esta já não estará mais disponível para que você a acesse no SIGAA! Veja como fica o *layout* de visualização do seu SIGAA quando o professor insere as atividades previstas no PAPR daquela semana:

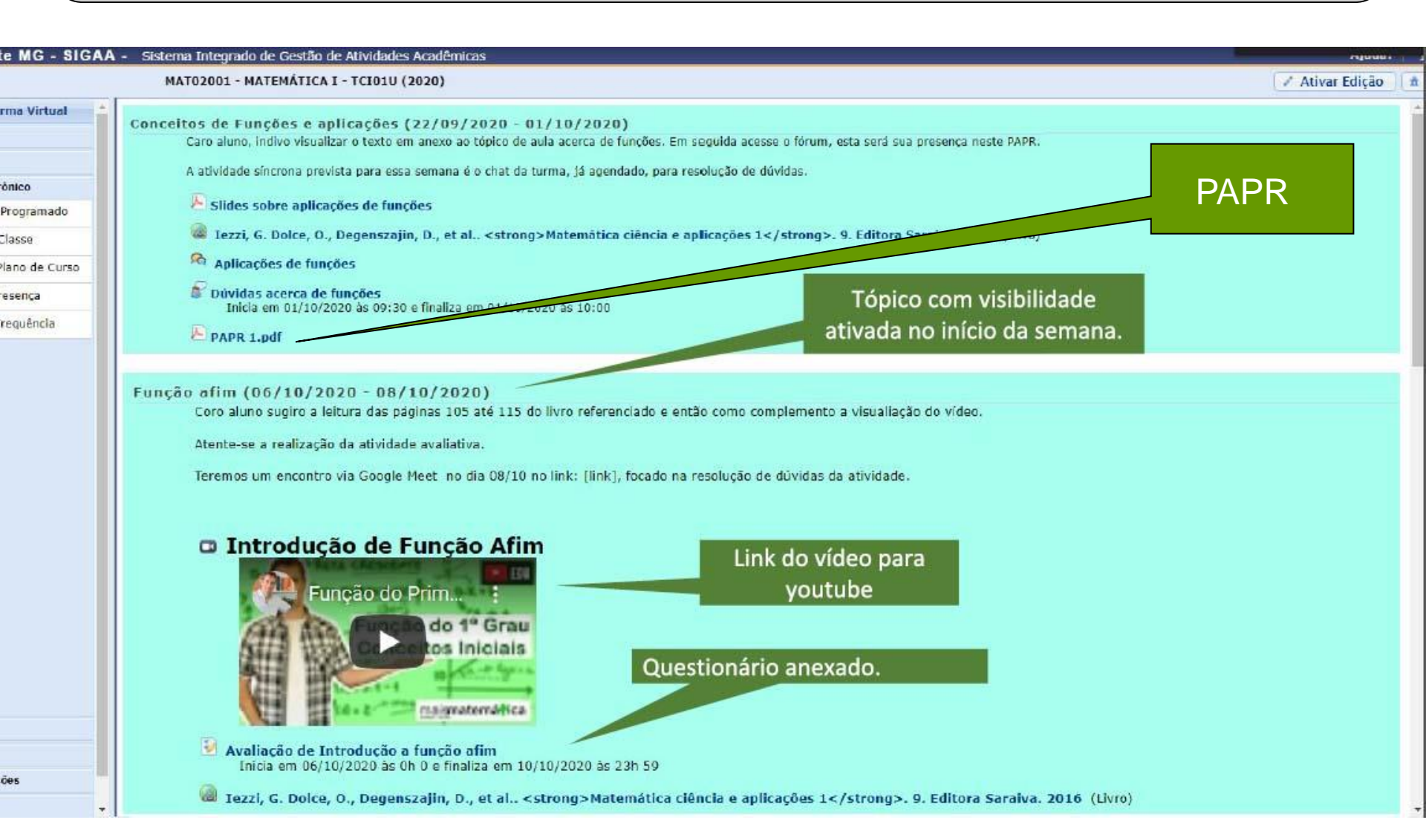

### Momentos Síncronos

ENSINC

REMOTO

Mergenc

- Momento de atividade conjunta com seu professor ("ao vivo");
- não pode ser usada para fazer avaliação nem computar frequência;
- objetivo principal: discutir conteúdos previamente dados e socialização alunos-professor;
- corresponderá a no máximo 25% da carga horária total da disciplina.

## Momentos Assíncronos

- Momento de atividade não conjunta com seu professor;
- refere-se às atividades e conteúdos a serem acessados no SIGAA (link para video-aula, participação em fórum, leitura de textos, respostas à enquete ou à questionário, dentre outros);
- será usado ainda para fazer avaliação e computar frequência;
- corresponderá de 75% a 100% da

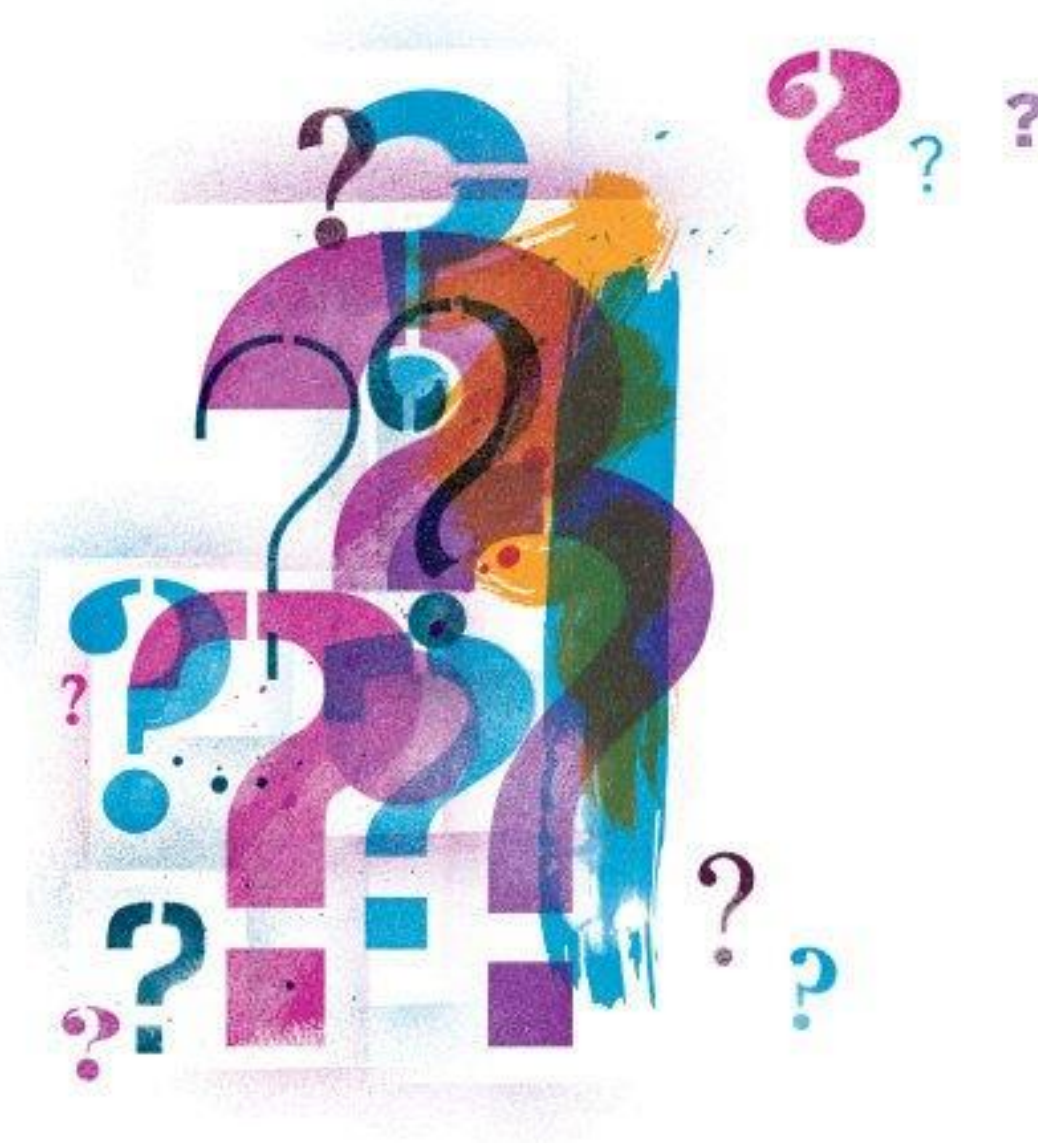

E como serão as avaliações????

Não se preocupe, é só ficar atento às orientações do seu professor via PAPR

 Lembre-se cada disciplina tem sua especificidade, portanto as avaliações irão variar de acordo com a necessidade de cada disciplina (assim como no ensino presencial);

 as avaliações podem vir na forma de questionários no SIGAA, participação em fóruns e enquetes, resolução de questões ou trabalhos em arquivo enviado pelo professor via SIGAA, dentre outros;

 a pontuação respeitará a mesma regra de sempre, ou seja, ca bimestre valerá 10 pontos e esses serão distribuídos em distinta avaliações conforme o Regulamento Acadêmico.

#### Pronto pro nosso reencontro?!

NAME & ADDRESS OF ADDRESS OF

And with the local and Deputer De-

TA - STRAAL Street Interest in the

# Vamos lá, estamos esperando por você Instituto

٩,